Poster Print Directions

Power Point 2016

It is very important that you determine the size of your poster before you design it.

## The minimum size the poster can print is 12"x18". The maximum size for the matte paper is 24"x56" The maximum size for the high-gloss paper is 42"x56"

There is an inch of unprintable area around each poster, so allow an extra inch of border around your desired image size.

- 1. Open Power Point and begin with a blank slide.
- Set the dimensions of your poster by selecting the *Design Tab* then *Slide Size* then *Custom Slide Size*. Enter your dimension in inches.
- 3. Create a box on your slide that will serve to mark your printable area. Click *Insert* then *Shapes.* Choose a rectangle, then add it to your slide. To format, right-click on the shape and choose size and position. Put in the size you want your image to be. Right-click again and choose format shape. Choose a color fill for your background, or choose No Fill.
- 4. Move your newly created rectangle into the center of your slide.
- 5. Design your poster. Remember that to type words you must insert a text box.
- 6. Check your poster by clicking on the View tab and view at 100%. What looks good in a small format may look blurry in large format. If your image is unsatisfactory to you, you may want to consider choosing a different image or making it smaller.
- 7. When you are satisfied with your design, save it to a flash drive or email it to yourself. Come in to TRAC and we will print it for you.